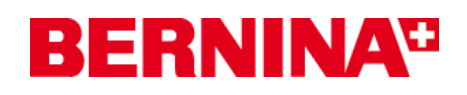

#### Mise à jour du firmware pour machines à coudre BERNINA 820

Adresse Internet: http://www.bernina.com/downloads

### Pré-requis:

Pour mettre à jour le firmware pour machines à coudre BERNINA 820, il vous faut un(e)

- Computer avec Windows® XP SP2, Windows Vista™ SP1
- Machine à coudre BERNINA 820
- Notice d'instructions pour BERNINA 820
- une clé de mémoire USB BERNINA vide
- Port USB libre sur le PC
- Accéss Internet pour télécharger les fichiers

### Etape 1: Télécharger le firmware

Cliquer sur le lien: Firmware BERNINA 820 VXX.XX.XX (14486KB)

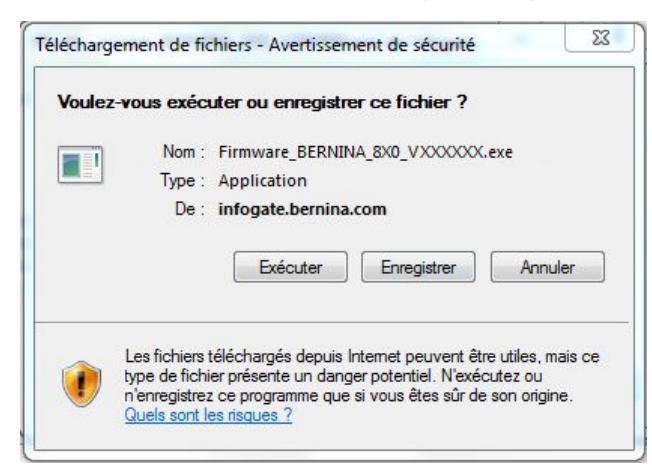

Confirmer le téléchargement du fichier en cliquant sur le bouton «**Exécuter** ».(*Le temps nécessaire pour le téléchargement dépend de la vitesse de votre ligne Internet*)

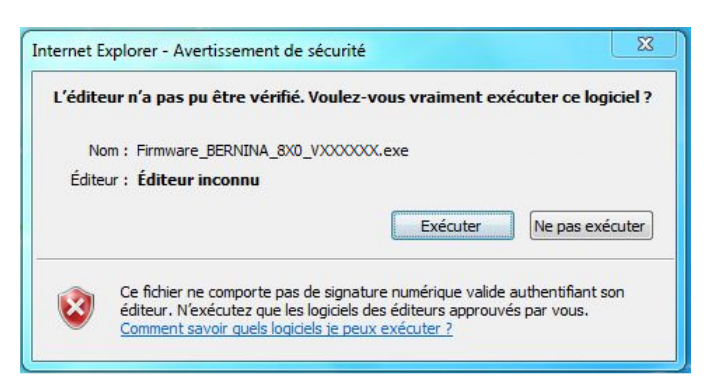

Connecter une clé de mémoire USB vide à un port USB libre de l'ordinateur. Confirmer les avertissements de sécurité avec « **Exécuter** ».

<sup>&</sup>lt;sup>1</sup> «x» remplace un chiffre. Les chiffres affichés indiquent les versions de firmware concernées

# **BERNINA**<sup>TI</sup>

La boîte de dialogue suivante démarre:

| Unpack all file: | s to:             |                    |           |
|------------------|-------------------|--------------------|-----------|
| oft\Windows\T    | emporary Internet | Files\Content.IE5\ | 2XP90AXN1 |
| 🔽 Confirm ove    | rwrites           |                    |           |
|                  |                   | Count              |           |

Sélectionner, en cliquant sur le bouton . le lecteur auquel est connectée la clé de mémoire USB vide (dans notre exemple le lecteur l:)

| Unpack all file | s to:     |  |
|-----------------|-----------|--|
| I:S             |           |  |
| 🔽 Confirm ove   | rwrites   |  |
|                 | OK Cancel |  |

Attention : Les données de la firmware peuvent PAS être décompresser dans une sous-dossier sur la clé de mémoire USB.

Cliquer sur le bouton «OK».

|                               | Unzip:                                       |  |
|-------------------------------|----------------------------------------------|--|
| From: Firmwar<br>To: I:\naxxx | e_BERNINA_8x0_Vxxxxxx.exe<br>xxx_NG1RevC.bin |  |
|                               | 00.0/                                        |  |
|                               | 33%                                          |  |
|                               | <u> </u>                                     |  |

Les fichiers se dézippent maintenant sur la clé de mémoire USB.

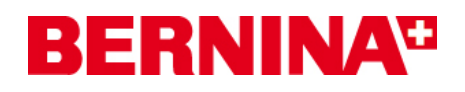

Le dézippage terminé, vous trouvez les trois (3) fichiers dans le répertoire de base sur votre clé de mémoire USB:

- Naxxxxx\_NG1RevC.bin <sup>1</sup> (application)
  Nbxxxxxx.bin <sup>1</sup> (bootloader)
  Ndxxxxxx\_NG1RevC.bin <sup>1</sup> (données)

(Pour vos fichiers, des chiffres s'affichent en lieu et place de la lettre x

| Organiser 🔻 🛛 浸 Ouvri                                        | r Partager avec 🔻 Graver | Nouveau dossier  | III • 🔳     | ( |
|--------------------------------------------------------------|--------------------------|------------------|-------------|---|
| 🔆 Favoris                                                    | Nom                      | Modifié le       | Туре        |   |
| 🧮 Bureau                                                     | naXXXXXX_NG1RevC.bin     | 30.09.2009 03:16 | Fichier BIN |   |
| 📃 Emplacements ré                                            | nbXXXXXX.bin             | 27.04.2009 09:07 | Fichier BIN |   |
| \rm Téléchargements                                          | ndXXXXXX_NG1RevC.bin     | 30.09.2009 03:33 | Fichier BIN |   |
| Documents  Images Musique Vidéos  Ordinateur  Windows 7 (C:) |                          |                  |             |   |
| THE 33 LO (D) T                                              | 4                        |                  |             |   |

<sup>&</sup>lt;sup>1</sup> «x» remplace un chiffre. Les chiffres affichés indiquent les versions de firmware concernées

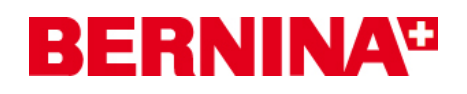

# *Etape 3: Mise à jour du firmware sur BERNINA 820*

Les fichiers sont maintenant prêts pour mettre à jour votre machine à coudre BERNINA 820.

Pour installer le nouveau firmware sur votre machine à coudre BERNINA 820, nous vous prions de consulter la notice d'instructions de votre BERNINA 8-Series: (Chapitre: programme de mise en train).

## Etape 4: Contrôler la version du firmware

Aller au «programme de mise en train» de votre machine à coudre BERNINA 820.

Ouvrir la zone d'information

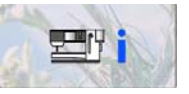

et appuyer trois fois sur le bouton

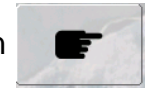

Sur l'écran de votre BERNINA 820, dans la fenêtre d'information, les informations suivantes:

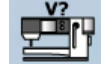

vous voyez

Version logicielle: Vxx.xx.xx <sup>1</sup> Version du bootloader: Vxx.xx.xx <sup>1</sup>

```
<sup>1</sup> «x» remplace un chiffre. Les chiffres affichés indiquent les versions de firmware concernées
```